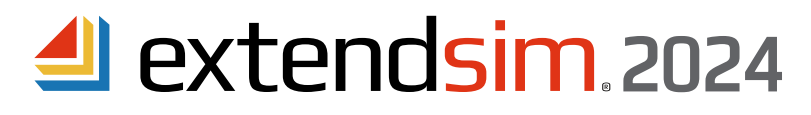

# Reactivating

## Individual & Node-Locked Licenses

When there is a change to the license, not an incremental update to ExtendSim

Important Information -- read before you begin reactivation procedures

- This document describes when and how to reactivate an Individual or Node-Locked license of ExtendSim.
- Reactivation requires the us of the same unique numeric Activation Key that was used for initial activation which is tied to the device.
- Reactivation of the license is required under the following circumstances:
  - The Maintenance & Support Plan (MSP) has been renewed.
  - The maximum number of instances of ExtendSim to be launched using Multicore Analysis or Reliability Event Cycles has been increased.
- Do NOT reactivate the license when updating to an incremental release of ExtendSim (e.g. from 2024.R1 to 2024.R2).
- Before reactivating, make sure ANDRITZ Inc. has notified you that the relevant change has taken place: the MSP has been renewed, the number of instances of ExtendSim that can be launched has been increased, etc.
- For complete information about:
  - Individual licenses, see the separate document entitled Installing & Activating Individual Licenses.
  - Node-Locked licenses, see the separate document entitled Installing & Activating Node-Locked Licenses.
- If you have additional questions, see the document Frequently Asked Questions Individual & Node-Locked Licenses.

### Reactivating an Individual or Node-Locked License

Important - do not attempt to reactivate the license until instructed to do so. The information for your license must first be changed in the ExtendSim License Management database.

#### Automatic Reactivation -- requires internet access & security permission

As was true for the original activation, the license can be reactivated either automatically over the internet or,

- if internet activation is not available or your security system blocks it, processed manually. Start here for both methods. 1. Launch ExtendSim.
  - 2. Give the command Help > *Reactivate License* from the ExtendSim menu.
  - 3. Enter your information in the Activation Dialog using your original Activation Key and click Next.
  - 4. You should get the message that ExtendSim has automatically been activated. If not, see Manual Reactivation, below.

Manual In-House Reactivation -- use only if unable to automatically reactivate

1. Follow steps 1 through 3 under Automatic Reactivation, above. If at step 3 you get an error message, click OK.

- 2. In the Activation Dialog that appears, enter your information and click Next.
- 3. In the dialog that appears, click the *Save Activation Info as Text File* button to generate a text file (*ExtendSim Activation Info.txt*) containing the activation information.
- 4. Save the text file anywhere you want; by default it is saved to the top level of your Documents folder.
- 5. Using an email address that can receive an attached text file in return, email the text file to Sales.ExtendSim@Andritz.com.
- 6. We will generate a text file named *extendsim.lic* and email it to you.
- 7. Place the *extendsim.lic* text file into the ExtendSim folder that contains the user-modifiable files:
  - Individual licenses the default folder is User Name\Documents\ExtendSim2024.
  - Node-Locked licenses the default folder is C:\Users\Public\Public Documents\ExtendSim2024.
- 8. Restart ExtendSim and you'll be reactivated!

ANDRITZ Inc. • 13560 Morris Road, Suite 1250 • Alpharetta, GA 30004 USA 408.365.0305 • Sales.ExtendSim@Andritz.com www.ExtendSim.com

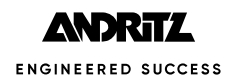

Reactivating in a Secure Location -- if your device is in a secure location and not connected to the internet

- 1. Follow steps 1 to 3 under Manual In-House Reactivation, above.
- 2. After generating the text file *ExtendSim Activation Info.txt*, copy its information.
- 3. Using an email address that can receive an attached text file in return, email the information from the ExtendSim Activation Info.txt text file to Sales.ExtendSim@Andritz.com.
- 4. When we email back the text file *extendsim.lic*, copy or print the contents of that license file.
- 5. Using the information from the license file, create a text file on the secure device (use Notepad or right-click on the desktop to create a new text document).
- 6. Name the text file on the secure computer *extendsim.lic*.
- 7. Place the *extendsim.lic* text file into the ExtendSim folder that contains the user-modifiable files:
  - Individual licenses the default folder is User Name\Documents\ExtendSim2024.
  - Node-Locked licenses the default folder is C:\Users\Public\Public Documents\ExtendSim2024.
- 8. Restart ExtendSim and you'll be reactivated!

### **Frequently Asked Questions**

What happens if I don't reactivate after requesting a change to the license?

ExtendSim won't stop working, but the Maintenance and Support expiration messages will continue, you won't be able to launch multiple instances of ExtendSim, use the new upgrade, etc.

Where can I get more information?

- For questions about installation and activation:
  - Individual licenses see the document Installing & Activating Individual Licenses.
  - Node-Locked licenses see the document Installing & Activating Node-Locked Licenses.
- For all other questions, see the document Frequently Asked Questions Individual & Node-Locked Licenses.
- Or contact the ExtendSim Team at Sales.ExtendSim@Andritz.com.

<sup>©2024</sup> ANDRITZ Inc. This program is protected by US and international copyright laws.